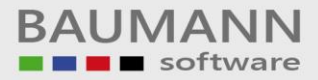

# Wie erreiche ich was?

| Projekt:     | <b>CRM</b> – Customer Relationship Management |
|--------------|-----------------------------------------------|
| Bezeichnung: | Internes Nachrichtensystem                    |
| Version:     | 4.11.                                         |
| Datum:       | 2. September 2014                             |

## Kurzbeschreibung:

Das interne Nachrichtensystem bietet Ihnen die Möglichkeit, problemlos und schnell mit Ihren Mitarbeitern zu kommunizieren und wichtige Informationen umgehend mitzuteilen oder auszutauschen. Außerdem dient es als Benachrichtigungssystem, um Mitarbeiter ggfs. über eine neuangelegte Aktivität zu informieren.

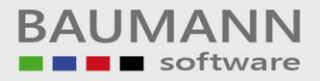

### Inhaltsverzeichnis

| 1. | Interne Nachrichten erstellen und versenden | 3 |
|----|---------------------------------------------|---|
| 2. | Empfangen und Öffnen interner Nachrichten   | 4 |

#### 1. Interne Nachrichten erstellen und versenden

Durch die Auswahl des oberen Menüpunktes "Int. Nachrichten versenden" des CRMs öffnet sich die Registerkarte zum Erstellen einer neuen internen Nachricht.

| 🐣 Datei 🔡 Eenster 💥 Konfig                                                                                      | juration 🗼 Administration 🏢 E <u>s</u> tras 🗊 Hilfe Test 🛛 🖗 Interne Nachrichten 🔒 Int. Nachricht versenden 💄 🥒 |  |  |  |
|----------------------------------------------------------------------------------------------------|----------------------------------------------------------------------------------------------------|--|--|--|
| 📔 Neue Aktivität anlegen 🗸 🕾 Neue E-Mail 🔛 Neuer Brief 膨 Firma / AP anlegen 🔹 Notiz offnen 🚿 Schnellsuche (F3): |                                                                                                    |  |  |  |
| Tagesübersicht                                                                                                  | Interne Nachricht verfassen X                                                                                   |  |  |  |
| 🥌 Adressen                                                                                                    | 🖄 Senden 🥊 Priorität -                                                                                          |  |  |  |
| Ansprechpartner Projekte                                                                                        | Empfänger wählen: 💿 urf Desktop pinnen                                                                          |  |  |  |
| E Chancen                                                                                                    |                                                                                                    |  |  |  |
| Benutzer Adressbuch                                                                                             |                                                                                                    |  |  |  |
|                                                                                                    | (+( + Empfänger 0 von 0 + )+)+)+ - (         >                                                                  |  |  |  |
| 📎 Tagesübersicht                                                                                                | Betreff:                                                                                                    |  |  |  |
| Aktivitäten                                                                                                    |                                                                                                    |  |  |  |
| 🔍 Stammdaten                                                                                                    |                                                                                                    |  |  |  |
| 🔞 Kalender                                                                                                    |                                                                                                    |  |  |  |

Nun können Sie den Betreff und Nachrichtentext ausfüllen und anschließend durch das Klicken des "+"-Feldes im Empfängerkopf einen oder mehrere Empfänger aus Ihrem Hause für diese Nachricht auswählen.

| Interne Nachhurt verlassen 🔿                            |                                                                                  |
|---------------------------------------------------------|----------------------------------------------------------------------------------|
| 🖄 Senden 🧜 Priorität 🗸                                  |                                                                                  |
| Empfänger wählen:                                       | ≶ 🔲 auf Desktop pinnen                                                           |
| Martina Mustermann                                      |                                                                                  |
|                                                         |                                                                                  |
|                                                         |                                                                                  |
|                                                         |                                                                                  |
|                                                         | the weat - 2                                                                     |
| en en Emptanger I von I                                 | <b>P P M T</b> = 4                                                               |
| Betreff: Aktuelle Abrechnungen                          |                                                                                  |
| Hallo Frau Mustermann,                                  | A                                                                                |
| ich wollte mich erkundigen, v                           | vie weit Sie bereits mit den aktuellen Abrechnungen dieses Jahres gekommen sind, |
| da ich diese für den Jahresah                           | ischluss benötige.                                                               |
|                                                         |                                                                                  |
| Mit freundlichen Grüßen,                                |                                                                                  |
| Mit freundlichen Grüßen,                                |                                                                                  |
| Mit freundlichen Grüßen,<br>Herr Mustermann - Buchhaltu | ng                                                                               |

Bevor Sie die Nachricht nun versenden, haben Sie noch die Möglichkeit, die Priorität der Nachricht festzulegen und zu bestimmen, ob die Nachricht auf dem Desktop des Empfängers angepinnt werden soll.

Durch das anschließende Klicken des "Senden"-Buttons wird Ihre Nachricht abgesendet.

### 2. Empfangen und Öffnen interner Nachrichten

Wenn Sie eine interne Nachricht erhalten, schlägt die Pin-Nadel des "**Interne Nachrichten"**-Punktes auf Rot um. Falls diese Nachricht mit der "an Desktop pinnen"-Option erstellt wurde, erscheint die im Bild gezeigte Nachrichtenbox am unteren Bildschirmrand.

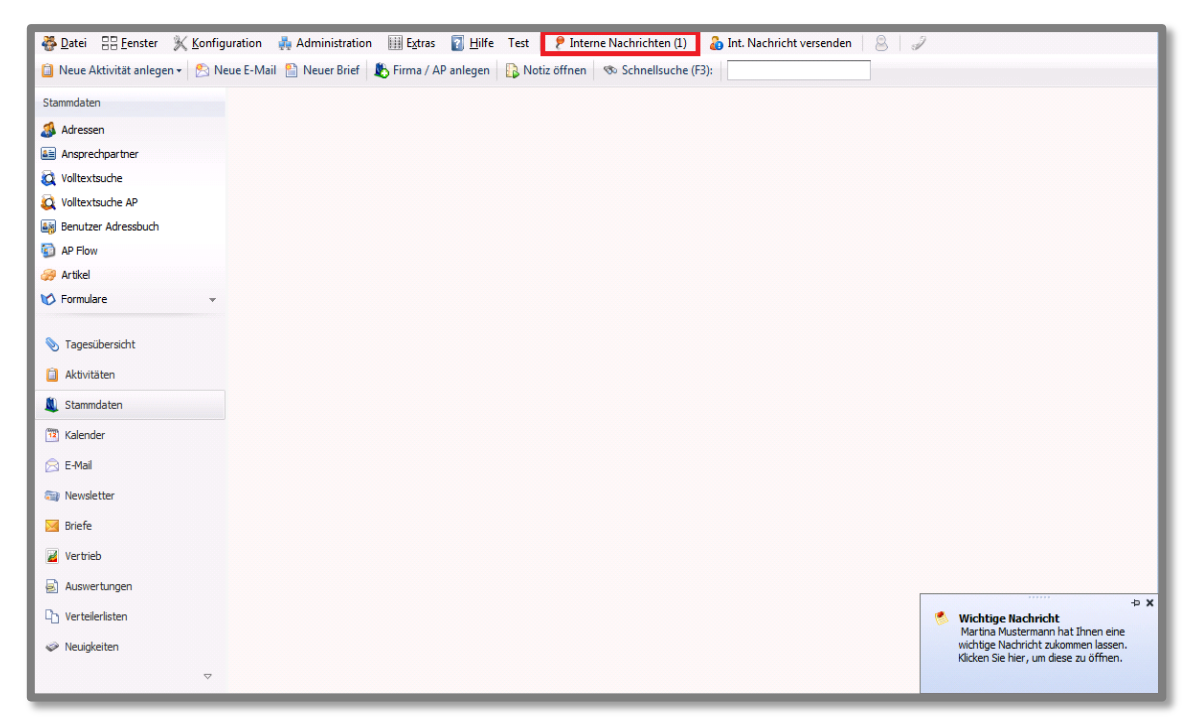

Wenn eine Nachricht an Sie gesendet wurde, die nicht auf Ihren Desktop gepinnt wird, dann erscheint Sie an der roten Pin-Nadel in der Menüleiste bei **"Interne Nachrichten"**, dass Sie eine neue interne Nachricht erhalten haben. Rufen Sie die Nachricht ab. Die Pin-Nadel ist nach dem Abruf wieder grau eingefärbt.

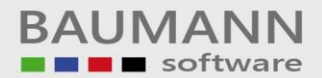

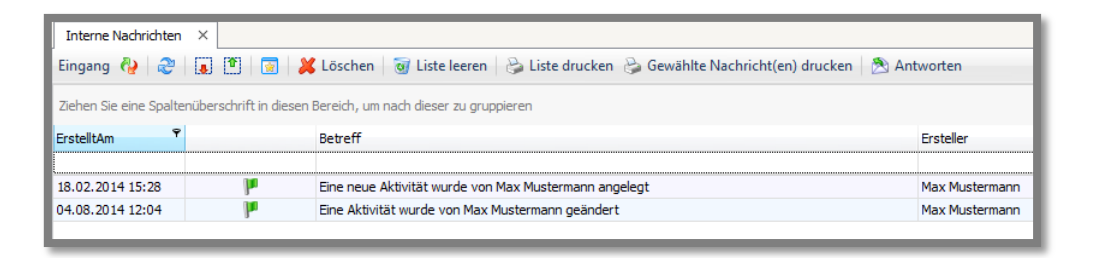

Wechseln Sie mithilfe des Buttons 🔮 zwischen Nachrichteneingang und Nachrichtenausgang.

Sie haben die Möglichkeit einzelne oder mehrere Nachrichten auszudrucken, indem Sie die Nachricht(en) auswählen und auf "**Gewählte Nachricht(en) drucken**" klicken oder mit "**Liste drucken**" die komplette Liste mit allen Nachrichten ausdrucken.